## 療養費ソフト 往療距離の自動計算ができない場合の対応 事務局 H26年2月

PC上に地図データがない場合の往療明細表の作成方法を説明します。

この場合、往療距離を当ソフト以外で求め**手記入**することで、往療明細表が作れます。また一度登録 した施術所から受療者住所などの距離は翌月以降にも反映できます。

地図データがない場合とは、次のような場合に該当します

- (1)東京都、神奈川県、埼玉県、千葉県以外の地域の場合 インターネットから距離計算を行い、本ソフトで得られた距離を入力します。
  (2)町名、番地等の変更のため、最新のデータでも反映できていない場合 インターネットで最新データが反映できている場合もあります。
  - それ以外の場合は地図等で測る必要があります。

本資料では、と「手入力の場合の往療明細表」と「インターネットでの距離計算の方法」の作成方法を説明します。

- 1. 手入力での往療距離の入力方法
  - (1)施設登録

| □ ■申請書システム■ 施設登録 [SH1001 R1.11]    |                                                                                                    |
|------------------------------------|----------------------------------------------------------------------------------------------------|
| 施設番号 2000XXXX                      | 印鑑オブション設定                                                                                                    |
| 施設名(マッサージケア京都                      |                                                                                                    |
| 代表者名 高橋 ×××                        |                                                                                                    |
| 郵便番号 605-0002                      | 経度                                                                                                    |
| 住 所京都市東山区鞘町五条下ル大阪町38               | 57 下欄にもう一度手記入で                                                                                                    |
|                                    | 距離 入力する、コピーでも可                                                                                                    |
| 電話番号 065-111-1111                  |                                                                                                    |
| 請求書コメント                            |                                                                                                    |
|                                    |                                                                                                    |
| 【保健所登録区分 ◎ 施術所所在地 ○ 2              | 加設登録 23. 25. 25. 25. 25. 25. 25. 25. 25. 25. 25                                                                                                    |
| 終了(F2)                             | 登録(F10) 変更をしてよろしいですか?                                                                                                    |
|                                    | 申請書での事業所からの距離自動計算は出来なくなります。                                                                                                    |
|                                    | この画面が出ればはいを                                                                                                    |
| □ ■申請書システム■ 施設登録 [SH1001 R.        | $- $ $\gamma $ $\downarrow \gamma $ $\downarrow \gamma $ $\downarrow \gamma $ $\downarrow \gamma $ $\downarrow \gamma $ $\downarrow \gamma $ $\downarrow \gamma $ $\downarrow \gamma $ $\downarrow \gamma $ $\downarrow \gamma $ |
| [施設来早][20002222                    |                                                                                                    |
|                                    |                                                                                                    |
|                                    | 緯度 0                                                                                                    |
| 郵便發号 605-0002                      | 経度 0                                                                                                    |
| [ユールー]<br>(注 所) 京都市東山区鞘町五条下ル大阪町357 |                                                                                                    |
| <br>「京都市東山区鞘町五条下ル大阪町357            |                                                                                                    |
| 電話番号 065-111-1111                  | (緯度、経度は0のまま)                                                                                                    |
| 「請求書コメント」                          |                                                                                                    |
|                                    |                                                                                                    |
| 【保健所登録区分】 ◎ 施術所所在地 ○ 出引            | 長專門施術者住所地                                                                                                    |
| 終了(F2)                             | 登録(F10) 登録をクリックする                                                                                                    |

(2) 受療者登録

受療者登録も、施設登録と同じように手記入する。

| □ ■申請書システム■ 受療者登録 [SH1003-R1.27]                |                                          |
|-------------------------------------------------|------------------------------------------|
| <mark>新規</mark><br>「作成No」 開始年月日                 | 登録 6件                                    |
| 受療者名     ふりがな       山田 太郎     ヤマダ 如ウ            |                                          |
| 性別     生年月日     続柄       男     S25/01/01     本人 | 緯度 0<br>経度 0                             |
| 住所<br>郵便番号<br>同002<br>京都市東山区清水 1 丁目1254         | 正難住所下欄にも住所が表示される。                        |
| 京都市東山区清水 1 丁目1254<br>電話番号                       | (緯度、経度は0のまま)                             |
| 保険者番号 <br>                                      |                                          |
| [被保険者名]     「ふりがな」     [被保       山田<太郎          | <u>線者記号</u><br>被保険者番号<br>すべての;項目の入力が完了した |
|                                                 | ら登録をクリック                                 |

## (3)往療明細表の入力

|                                                                                                    | 听 <b>:</b> 京相                                                                                                    | 都市東山                                                                                                    | 」区清水町1丁E                                           | 1254                                                                                                    | _                                                                    | ا±<br>++                                                                                                    | 1970 E.P.                                                                                                    | 1771                                                                                   |                                                                                                    |                                               | IL AH                                                                                                    |                                                                                                 |
|----------------------------------------------------------------------------------------------------|----------------------------------------------------------------------------------------------------|----------------------------------------------------------------------------------------------------|----------------------------------------------------|----------------------------------------------------------------------------------------------------|----------------------------------------------------------------------|----------------------------------------------------------------------------------------------------|----------------------------------------------------------------------------------------------------|----------------------------------------------------------------------------------------|----------------------------------------------------------------------------------------------------|-----------------------------------------------|----------------------------------------------------------------------------------------------------|-------------------------------------------------------------------------------------------------|
| <u>н</u>                                                                                                    | 付付                                                                                                    | E/施                                                                                                    | 出発地                                                | 出発地住所                                                                                                    | 距離                                                                   | 基本<br>距離                                                                                                    | 加貧<br>距離                                                                                                    | 基本料金                                                                                   | 加算料金出                                                                                                    | 」発地CD                                         | 手入力                                                                                                    | 施術者                                                                                             |
| 01/                                                                                                    | /01<br>/02                                                                                                    | -                                                                                                    |                                                    |                                                                                                    |                                                                      |                                                                                                    |                                                                                                    |                                                                                        |                                                                                                    |                                               | -                                                                                                    | ・出発地をカリックする                                                                                     |
| 01/                                                                                                    | /02                                                                                                    | •<br>•                                                                                                    |                                                    |                                                                                                    |                                                                      |                                                                                                    |                                                                                                    |                                                                                        |                                                                                                    |                                               | -                                                                                                    | 「山光地をクソククリる」                                                                                    |
| 01/                                                                                                    | /04                                                                                                    | -<br>-                                                                                                    |                                                    |                                                                                                    |                                                                      |                                                                                                    |                                                                                                    |                                                                                        |                                                                                                    |                                               | -                                                                                                    | ・施術所かその他受療者を選択する                                                                                |
| 01/                                                                                                    | /05                                                                                                    | •                                                                                                    |                                                    |                                                                                                    |                                                                      |                                                                                                    |                                                                                                    |                                                                                        |                                                                                                    |                                               |                                                                                                    | 「今部施術品なカリックオスト」                                                                                 |
| 01/                                                                                                    | /06                                                                                                    | •                                                                                                    |                                                    |                                                                                                    |                                                                      |                                                                                                    |                                                                                                    |                                                                                        |                                                                                                    |                                               |                                                                                                    | 王部旭州月  をクリックすると                                                                                 |
| 01/                                                                                                    | /07                                                                                                    | •                                                                                                    |                                                    |                                                                                                    |                                                                      |                                                                                                    |                                                                                                    |                                                                                        |                                                                                                    |                                               |                                                                                                    | 「一度に設定できる /                                                                                     |
| 01/                                                                                                    | /08                                                                                                    | •                                                                                                    |                                                    |                                                                                                    |                                                                      |                                                                                                    |                                                                                                    |                                                                                        |                                                                                                    |                                               |                                                                                                    |                                                                                                 |
| 01/                                                                                                    | /09                                                                                                    | •                                                                                                    |                                                    |                                                                                                    |                                                                      |                                                                                                    |                                                                                                    |                                                                                        |                                                                                                    |                                               |                                                                                                    | <b>*</b>                                                                                        |
| 01/                                                                                                    | /10                                                                                                    | -                                                                                                    |                                                    |                                                                                                    |                                                                      |                                                                                                    |                                                                                                    |                                                                                        |                                                                                                    |                                               |                                                                                                    | 作成No 開始年月日 出発地 経度·緯度                                                                            |
| 01/                                                                                                    | /11 @                                                                                                    | " -                                                                                                    |                                                    |                                                                                                    |                                                                      |                                                                                                    |                                                                                                    |                                                                                        |                                                                                                    |                                               | 1                                                                                                    | 999999 施術所 未登録                                                                                  |
| 01/                                                                                                    | /12                                                                                                    | -                                                                                                    |                                                    |                                                                                                    |                                                                      |                                                                                                    |                                                                                                    |                                                                                        |                                                                                                    |                                               | 2                                                                                                    | 000000 その他・・・                                                                                   |
| 012                                                                                                    | /14                                                                                                    | -                                                                                                    |                                                    |                                                                                                    |                                                                      |                                                                                                    |                                                                                                    |                                                                                        |                                                                                                    |                                               |                                                                                                    |                                                                                                 |
|                                                                                                    |                                                                                                    |                                                                                                    |                                                    |                                                                                                    |                                                                      |                                                                                                    |                                                                                                    |                                                                                        |                                                                                                    |                                               |                                                                                                    |                                                                                                 |
| /往                                                                                                    | ·<br>唐明細<br>現                                                                                                    | ŧ.                                                                                                    | Contractory of the                                 |                                                                                                    | _                                                                    |                                                                                                    | _                                                                                                    | _                                                                                      | -                                                                                                    | _                                             | -                                                                                                    |                                                                                                 |
| ±∽                                                                                                    | × •                                                                                                    |                                                                                                    | - BR                                               | •                                                                                                    |                                                                      | _                                                                                                    | _                                                                                                    |                                                                                        |                                                                                                    |                                               |                                                                                                    |                                                                                                 |
| 皆伯                                                                                                    | コ ・1<br>主所:5                                                                                                    | 「都市東                                                                                                    | [山区清水町 1]                                          | 厂目1254                                                                                                    |                                                                      |                                                                                                    | 全部                                                                                                    | 施術所                                                                                    |                                                                                                    |                                               | l                                                                                                    | 距离推 E                                                                                           |
| E                                                                                                    | 日付                                                                                                    | 往/施                                                                                                    | 出発地                                                | 出発地住所                                                                                                    | Ł                                                                    | ERR à                                                                                                    | 本加                                                                                                    | [[] 基本料                                                                                |                                                                                                    | 金 出発地                                         | bCD ₹                                                                                                    | 入力                                                                                              |
| 0                                                                                                    | 01/01                                                                                                    | •                                                                                                    |                                                    |                                                                                                    |                                                                      |                                                                                                    |                                                                                                    |                                                                                        |                                                                                                    |                                               |                                                                                                    |                                                                                                 |
| 0                                                                                                    | 01/02                                                                                                    | -                                                                                                    |                                                    |                                                                                                    |                                                                      |                                                                                                    |                                                                                                    |                                                                                        |                                                                                                    |                                               |                                                                                                    |                                                                                                 |
| 0                                                                                                    | 01/03                                                                                                    | -                                                                                                    |                                                    |                                                                                                    |                                                                      |                                                                                                    |                                                                                                    |                                                                                        |                                                                                                    |                                               |                                                                                                    |                                                                                                 |
| 0                                                                                                    | 01/04                                                                                                    | -                                                                                                    |                                                    |                                                                                                    |                                                                      |                                                                                                    |                                                                                                    |                                                                                        |                                                                                                    |                                               |                                                                                                    |                                                                                                 |
| 0                                                                                                    | 01/05                                                                                                    | •                                                                                                    |                                                    |                                                                                                    |                                                                      |                                                                                                    |                                                                                                    |                                                                                        |                                                                                                    |                                               |                                                                                                    | ・基本距離、加算距離を手入力する                                                                                |
| 0                                                                                                    | 01/06                                                                                                    |                                                                                                    | 施術所                                                | 京都市東山区鞘町五条下ル大阪                                                                                             | 13                                                                   | 0.0                                                                                                    | 0.0                                                                                                    | 0.0                                                                                    | 0                                                                                                    | 0 99                                          | 9999                                                                                                    | (貯産社) 分皮料は計算される                                                                                 |
| 0                                                                                                    | 01/07                                                                                                    | •                                                                                                    |                                                    |                                                                                                    |                                                                      |                                                                                                    |                                                                                                    |                                                                                        |                                                                                                    | _                                             |                                                                                                    | ・・・・(   印碑司 、 1土/京村14司 昇される                                                                     |
| 0                                                                                                    | J1/08                                                                                                    | •                                                                                                    |                                                    |                                                                                                    |                                                                      |                                                                                                    |                                                                                                    |                                                                                        |                                                                                                    |                                               |                                                                                                    |                                                                                                 |
| 0                                                                                                    | 1/09                                                                                                    | •<br>-                                                                                                    |                                                    |                                                                                                    | _                                                                    |                                                                                                    | _                                                                                                    |                                                                                        |                                                                                                    | _                                             |                                                                                                    | -                                                                                               |
| 0                                                                                                    | 1/10                                                                                                    | •<br>@ •                                                                                                    | 体衍所                                                | 京都市面山区諸町五冬下山大阪                                                                                             | tras                                                                 | 0.0                                                                                                    | 0.0                                                                                                    | 0.0                                                                                    | 0                                                                                                    | n 99                                          | 9999                                                                                                    |                                                                                                 |
| 0                                                                                                    | 01/12                                                                                                    | •                                                                                                    |                                                    |                                                                                                    |                                                                      | •.•                                                                                                    |                                                                                                    |                                                                                        |                                                                                                    |                                               |                                                                                                    |                                                                                                 |
| 0                                                                                                    | 01/18                                                                                                    | •                                                                                                    |                                                    |                                                                                                    | -                                                                    |                                                                                                    |                                                                                                    |                                                                                        |                                                                                                    |                                               |                                                                                                    | <br>                                                                                            |
| 0                                                                                                    | 01/14                                                                                                    | -                                                                                                    |                                                    |                                                                                                    | -                                                                    |                                                                                                    |                                                                                                    |                                                                                        |                                                                                                    |                                               |                                                                                                    | <b></b>                                                                                         |
| 0                                                                                                    | 01/15                                                                                                    | ⊚ -                                                                                                    | 施術所                                                | 京都市東山区鞘町五条下ル大阪町                                                                                            | ήЗί                                                                  |                                                                                                    |                                                                                                    |                                                                                        |                                                                                                    | 99                                            | 9999                                                                                                    |                                                                                                 |
| 0                                                                                                    | 01/16                                                                                                    | •                                                                                                    |                                                    |                                                                                                    |                                                                      |                                                                                                    |                                                                                                    |                                                                                        |                                                                                                    |                                               |                                                                                                    |                                                                                                 |
|                                                                                                    |                                                                                                    |                                                                                                    |                                                    |                                                                                                    |                                                                      |                                                                                                    |                                                                                                    |                                                                                        |                                                                                                    |                                               |                                                                                                    |                                                                                                 |
|                                                                                                    |                                                                                                    |                                                                                                    |                                                    |                                                                                                    |                                                                      |                                                                                                    |                                                                                                    |                                                                                        |                                                                                                    |                                               |                                                                                                    |                                                                                                 |
|                                                                                                    |                                                                                                    |                                                                                                    |                                                    |                                                                                                    |                                                                      |                                                                                                    | -                                                                                                    | -                                                                                      |                                                                                                    |                                               |                                                                                                    |                                                                                                 |
| E初行/                                                                                                    | /往療明約                                                                                                    |                                                                                                    | TRACING.                                           |                                                                                                    | _                                                                    |                                                                                                    |                                                                                                    |                                                                                        |                                                                                                    |                                               |                                                                                                    |                                                                                                 |
| 武術/<br>斎者                                                                                                    | /往療明編<br>皆名 :<br>皆住所:                                                                                                    | -<br>し田<br>京都市                                                                                                    | 太郎<br>東山区清水町 1 <sup>-</sup>                        | ▼ 目 1254                                                                                                   |                                                                      | 5                                                                                                    | 部施                                                                                                    | 術所                                                                                     |                                                                                                    |                                               | 距離                                                                                                    | 自動言                                                                                             |
| [術]<br>寮者<br>寮者                                                                                                    | /往療明編<br>皆名 :<br>皆住所:<br>日付                                                                                                    | ■表<br>山田<br>京都市<br>往/施                                                                                                  | 太郎<br>東山区清水町1 <sup></sup><br>出発地                   | 丁目1254<br>出祭地住所                                                                                            | TES                                                                  |                                                                                                    | È部施<br>5 加算                                                                                                    | 術所                                                                                     | 加資料金!                                                                                                    | 上発地CD                                         | 距離                                                                                                    | 自動言                                                                                             |
| W新/<br>寮者<br>「                                                                                                    | /往療明約<br>皆名 :<br>皆住所:<br>日付<br>02/01                                                                                                    | ■表<br>山田<br>京都市<br>往/施                                                                                                  | 太郎<br>東山区清水町1 <sup></sup><br>出発地                   | 丁目1254<br>出発地住所                                                                                            | 距离                                                                   |                                                                                                    | ≧部施<br>1<br>1<br>1<br>1<br>1<br>1<br>1<br>1<br>1                                                                                                    | 術所<br>基本料金                                                                             | 加算料金!                                                                                                    | _<br>出発地CD                                    | 距離<br>手入力                                                                                                    |                                                                                                 |
| (術)<br>奈者                                                                                                    | /往療明編<br>皆名 :<br>皆住所 :<br>日付<br>02/01<br>02/02                                                                                                    | ■表<br>山田<br>京都市<br>往/施                                                                                                  | 太郎<br>東山区清水町 1 <sup>-1</sup><br>出発地                | 丁目1254<br>出発地住所                                                                                            | 距离                                                                   |                                                                                                    | ≧部施<br>加算<br>罪難                                                                                                    | 術所                                                                                     | 加算料金                                                                                                    | 」<br>出発地CD                                    | 距離<br>手入力<br>回                                                                                                    | <sup>自動語</sup><br>・手入力した場合は、                                                                    |
| (新/<br>寮<br>者<br>                                                                                                    | /往臺明編<br>音名:<br>百付<br>02/01<br>02/02<br>02/03                                                                                                    | ■表<br>山田<br>京都市<br>往/施                                                                                                  | 太郎<br>東山区清水町 1 <sup>-1</sup><br>出発地                | 丁目1254<br>出発地住所                                                                                            | 3E8                                                                  |                                                                                                    | È部施<br>↓加算                                                                                                    | 術所                                                                                     | 加算料金                                                                                                    | 」<br>出発地CD                                    | 距離<br>手入力<br>回<br>回                                                                                                    | <sup>自動語</sup><br>・手入力した場合は、<br>手入力にレが入る                                                        |
| 0術/<br>寮者<br>Ⅰ<br>2                                                                                                    | /往慶明新<br>著名:<br>新住所:<br>日付<br>02/01<br>02/02<br>02/03<br>02/04                                                                                                    | H田<br>京都市<br>往/施                                                                                                    | 太郎<br>東山区清水町 1 <sup>-1</sup><br>出発地                | 丁目1254<br>出発地住所                                                                                            | 3E#                                                                  |                                                                                                    | ≧部施<br>加算<br>早蒸                                                                                                    | 術所                                                                                     | 加算料金                                                                                                    | 出発地CD                                         | 距離<br>手入力<br>回<br>回                                                                                                    | <sup>自動語</sup><br>・手入力した場合は、<br>手入力にレが入る                                                        |
| e術/<br>療<br>着<br>1<br>2<br>3<br>4<br>5<br>、                                                                                                    | /往慶明新<br>皆名:<br>日付<br>02/01<br>02/02<br>02/03<br>02/04<br>02/05                                                                                                    | □田<br>京都市<br>往/施                                                                                                    | 大郎<br>東山区清水町 1 <sup>-1</sup><br>出発地                | 丁目1254<br>出発地住所                                                                                            | 368                                                                  |                                                                                                    | ≧部施<br>1121                                                                                                    | 術所                                                                                     | · 加算料金 】                                                                                                    | 出発地CD                                         | 距離<br>手入力<br>回<br>回<br>回                                                                                                    | <sup>自動語</sup><br>・手入力した場合は、<br>手入力にレが入る                                                        |
| E術/<br>療者<br>1<br>2<br>3<br>4<br>5<br>5<br>3<br>7                                                                                                    | /往秦明新<br>著名:<br>百住所:<br>02/01<br>02/02<br>02/03<br>02/04<br>02/05<br>02/06<br>02/07                                                                                                    | → 日本<br>京都市<br>往/施<br>、、、、、、、、、、、、、、、、、、、、、、、、、、、、、、、、、、、                                                               | 太郎<br>東山区清水町1 <sup>-1</sup><br>出発地<br>施術所          | 丁目1254<br>出発地住所<br>京都市東山区鞘町五条下ル大阪町                                                                         | 35 2                                                                 | ·····································                                                                                                    | È部施<br>加算<br>罪<br>。<br>0 0.!                                                                                                    | <ul> <li>術所</li> <li>基本料金</li> <li>5 180</li> </ul>                                    | 加算料金 8<br>                                                                                                    | 出発地CD<br>999999                               | 距離<br>手入力<br>二<br>二<br>二<br>二<br>二<br>二<br>二                                                                                                    | <sup>自動語</sup><br>・手入力した場合は、<br>手入力にレが入る                                                        |
| 9術/<br>寮寮<br>1<br>2<br>3<br>4<br>5<br>7<br>3                                                                                                    | /往康明<br>著名:<br>日付<br>02/01<br>02/02<br>02/03<br>02/04<br>02/05<br>02/06<br>02/07<br>02/08                                                                                                    | □田<br>京都市<br>往/施                                                                                                    | 太郎<br>東山区清水町1 <sup>-1</sup><br>出発地<br>協術所          | 丁目1254<br>出発地住所<br>京都市東山区朝町五条下ル大阪町                                                                         | 35 2                                                                 | · · · · · · · · · · · · · · · · · · ·                                                                                                    | È部施<br>望望                                                                                                    | <ul> <li>(折所)</li> <li>(基本料金)</li> <li>5</li> <li>1800</li> </ul>                      | 加算料金                                                                                                    | 出発地CD<br>999999                               | 距離<br>手入力<br>二<br>二<br>二<br>二<br>二<br>二<br>二<br>二<br>二<br>二<br>二<br>二<br>二<br>二<br>二<br>二<br>二<br>二<br>二                                                                                                    | <sup>自動語</sup><br>・手入力した場合は、<br>手入力にレが入る                                                        |
| e術/<br>療者<br>1<br>2<br>3<br>4<br>5<br>5<br>3<br>3<br>3                                                                                                    | /往慶明新<br>著名:<br>日付<br>02/01<br>02/02<br>02/03<br>02/04<br>02/05<br>02/06<br>02/07<br>02/08<br>02/09                                                                                                    | → 市<br>市<br>市<br>(在/施<br>、<br>、<br>、<br>、<br>、<br>、<br>、<br>、<br>、<br>、<br>、<br>、                                       | 大郎<br>東山区清水町1 <sup>-1</sup><br>出発地<br>施術所          | 丁目1254<br>出発地住所<br>京都市東山区新町五条下ル大阪町                                                                         | 35 2                                                                 | (二当)                                                                                                    | È部施<br>加算<br>0 0.                                                                                                    | 術所<br>基本料金 5 1800                                                                      | <ul> <li>加資料金 月</li> <li>2</li> <li>3</li> <li>4</li> <li>5</li> <li>6</li> <li>7</li> <li>8</li> <li>8</li> <li>1</li> <li>1</li></ul>                                                                                                    | 出発地CD<br>999999                               | 距離<br>手入力<br>二<br>二<br>二<br>二<br>二<br>二<br>二<br>二<br>二<br>二<br>二<br>二<br>二<br>二<br>二<br>二<br>二<br>二<br>二                                                                                                    | <sup>自動語</sup><br>・手入力した場合は、<br>手入力にレが入る                                                        |
| e術/<br>寮<br>春<br>1<br>2<br>3<br>4<br>5<br>5<br>7<br>3<br>9<br>0                                                                                                    | /注療明系<br>皆名:<br>日付<br>02/01<br>02/02<br>02/03<br>02/04<br>02/05<br>02/06<br>02/07<br>02/08<br>02/08<br>02/09<br>02/10                                                                                                    | → 日<br>京都市<br>往/施                                                                                                    | 太郎<br>東山区清水町 1 1<br>出発地<br>協称所<br>施術所              | 丁目1254<br>出発地住所<br>京都市東山区鞘町五条下ル大阪町<br>京都市東山区鞘町五条下ル大阪町                                                      | 35 2<br>35 2                                                         | .5 2                                                                                                    | È部施<br>加算<br>9<br>0 0.9                                                                                                    | <ul> <li>術所</li> <li>基本料金</li> <li>5</li> <li>1800</li> <li>5</li> <li>1800</li> </ul> | 力加算料金 2<br>の<br>の<br>800<br>0<br>800<br>0<br>800<br>0<br>800<br>0<br>800<br>0<br>800                                                                                                    | 出発地CD<br>999999<br>999999                     | 距離<br>手入力<br>一<br>一<br>一<br>一<br>一<br>一<br>一<br>一<br>一<br>一<br>一<br>一<br>一<br>一<br>一<br>一<br>一<br>一<br>一                                                                                                    | <sup>自動語</sup><br>・手入力した場合は、<br>手入力にレが入る                                                        |
| Imiliar (1)     Imiliar (1)     Imili | /注臺明系<br>「注京:<br>「注示:<br>「注示:<br>「二:<br>「二:<br>「二:<br>「二:<br>「二:<br>「二:<br>「二:<br>「二                                                                                                    | → 日田<br>京都市<br>往/施                                                                                                    | 太郎<br>東山区清水町 1 1<br>出発地<br>協称所<br>施術所              | 丁目1254<br>出発地住所<br>京都市東山区耕町五条下ル大阪町<br>京都市東山区耕町五条下ル大阪町                                                      | 31 2<br>31 2                                                         | 第二日本の目的目的目的目的目的目的目的目的目的目的目的目的目的目的目的目的目的目的目的                                                                                                    | 2 部施<br>如算<br>2 字<br>2 字<br>2 字<br>2 字<br>2 字<br>2 字<br>2 字<br>2 字<br>2 字<br>2 字                                                                                                    | 術所<br>基本料金<br>5 1800<br>5 1800                                                         | り<br>の<br>の<br>の<br>の<br>の<br>の<br>の<br>の<br>の<br>の<br>の<br>の<br>の                                                                                                    | 出発地CD<br>9999999<br>9999999                   | 距離<br>手入力<br>一<br>一<br>一<br>一<br>一<br>一<br>一<br>一<br>一<br>一<br>一<br>一<br>一<br>一<br>一<br>一<br>一<br>一<br>一                                                                                                    | <sup>自動語</sup><br>・手入力した場合は、<br>手入力にレが入る                                                        |
| B(術)/<br>寮寮者<br>1<br>2<br>3<br>4<br>5<br>5<br>7<br>3<br>9<br>0<br>1<br>2                                                                                                    | /往豪明<br>著名 :<br>日付<br>02/01<br>02/02<br>02/03<br>02/04<br>02/05<br>02/06<br>02/07<br>02/08<br>02/09<br>02/10<br>02/11<br>02/12                                                                                                    | u<br>京<br>市市市<br>往<br>/施<br>③<br>、<br>、<br>、<br>、<br>、<br>、<br>、<br>、<br>、<br>、<br>、<br>、<br>、<br>、<br>、<br>、<br>、<br>、 | 太郎<br>東山区清水町 1 1<br>出発地<br>協称所<br>施術所              | 丁目1254<br>出発地住所<br>京都市東山区鞘町五条下ル大阪町<br>京都市東山区鞘町五条下ル大阪町                                                      | 34 2<br>34 2<br>34 2                                                 | 通 基本<br>一<br>5<br>2<br>-<br>-<br>-<br>-<br>-<br>-<br>-<br>-<br>-<br>-<br>-<br>-<br>-                                                                                                    | 2部施<br>加算<br>(1)<br>(1)<br>(1)<br>(1)<br>(1)<br>(1)<br>(1)<br>(1)<br>(1)<br>(1)                                                                                                    | 術所<br>基本料金<br>5 1800<br>5 1800                                                         | り<br>力<br>切<br>算<br>対金<br>よ<br>し<br>の<br>の<br>の<br>の<br>の<br>の<br>の<br>の<br>の<br>の<br>の<br>の<br>の                                                                                                    | 上発地CD<br>999999<br>999999                     | 距離<br>手入力<br>一<br>一<br>一<br>一<br>一<br>一<br>一<br>一<br>一<br>一<br>一<br>一<br>一<br>一<br>一<br>一<br>一<br>一<br>一                                                                                                    | <ul> <li>         ・手入力した場合は、         手入力にレが入る     </li> </ul>                                   |
| 8術/<br>寮寮<br>1<br>2<br>3<br>4<br>5<br>5<br>5<br>7<br>7<br>3<br>9<br>0<br>1<br>2<br>3                                                                                                    | /注慶明<br>第名:<br>日付<br>02/01<br>02/02<br>02/03<br>02/04<br>02/05<br>02/06<br>02/07<br>02/08<br>02/09<br>02/10<br>02/11<br>02/12                                                                                                    |                                                                                                    | 太郎<br>東山区清水町 1 1<br>出発地<br>協称所<br>施術所<br>施術所       | 丁目1254<br>出発地住所<br>京都市東山区耕町五条下ル大阪町<br>京都市東山区耕町五条下ル大阪町                                                      | 35 2<br>35 2<br>35 2<br>36 2<br>37 2                                 | <ul> <li>() () () () () () () () () () () () () (</li></ul>                                                                                                    | 2部施<br>加算<br>(1)<br>(1)<br>(1)<br>(1)<br>(1)<br>(1)<br>(1)<br>(1)<br>(1)<br>(1)                                                                                                    | <ul> <li>術所</li> <li>基本料金</li> <li>5 1800</li> <li>5 1800</li> </ul>                   | り<br>の<br>算<br>り<br>の<br>の<br>の<br>の<br>の<br>の<br>の<br>の<br>の<br>の<br>の<br>の<br>の                                                                                                    | 上発地CD<br>999999<br>999999                     | 距離<br>手入力<br>二<br>二<br>二<br>二<br>二<br>二<br>二<br>二<br>二<br>二<br>二<br>二<br>二<br>二<br>二<br>二<br>二<br>二<br>二                                                                                                    | <ul> <li>・手入力した場合は、</li> <li>手入力にレが入る</li> <li>以後出発地を呼び出した場合、</li> </ul>                        |
| e術/<br>寮寮<br>1<br>2<br>3<br>4<br>5<br>3<br>4<br>5<br>5<br>3<br>3<br>4<br>5<br>5<br>5<br>7<br>3<br>3<br>4<br>5                                                                                                    | /注慶明<br>新名:<br>「日付<br>12/02<br>12/02<br>12/02<br>12/03<br>12/04<br>12/05<br>12/06<br>12/07<br>12/08<br>12/07<br>12/08<br>12/07<br>12/07<br>12/0 |                                                                                                    | 太郎<br>東山区清水町 1 1<br>出発地<br>協称所<br>施術所<br>施術所       | 丁目1254<br>出発地住所<br>京都市東山区鞘町五条下ル大阪町<br>京都市東山区鞘町五条下ル大阪町                                                      | 3 2 2<br>3 2<br>3 2<br>3 2<br>3 2<br>3 2<br>3 2<br>3 2<br>3 2<br>3   | 5 2                                                                                                    | <ul> <li>         ・・・・・・・・・・・・・・・・・・・・・・・・・・・・・</li></ul>                                                                                                    | <ul> <li>初所</li> <li>基本料金</li> <li>5 1800</li> <li>5 1800</li> </ul>                   | カロ算料金 と<br>800<br>908800<br>908800<br>908800                                                                                                    | 上発地CD<br>9999999<br>9999999                   | <ul> <li>距離</li> <li>手入力</li> <li>ゴ</li> <li>ゴ</li> &lt;</ul> | <ul> <li>・手入力した場合は、</li> <li>手入力にレが入る</li> <li>以後出発地を呼び出した場合、</li> <li>前月の距離がそのまま引きつ</li> </ul> |
| E術/<br>寮寮<br>着<br>1<br>2<br>3<br>4<br>5<br>3<br>3<br>0<br>1<br>2<br>3<br>4<br>5<br>5<br>8<br>3<br>6<br>5<br>5<br>8<br>3<br>6<br>7<br>3<br>3<br>6<br>5<br>5<br>8<br>3<br>6<br>7<br>5<br>8<br>3<br>6<br>7<br>8<br>3<br>8<br>7<br>8<br>7<br>8<br>7<br>8<br>7<br>8<br>7<br>8<br>7<br>8<br>7<br>8<br>7<br>8                                                                                                    | //注慶明約<br>著名:<br>三日付<br>02/01<br>02/02<br>02/04<br>02/05<br>02/04<br>02/05<br>02/04<br>02/07<br>02/08<br>02/04<br>02/10<br>02/11<br>02/13<br>02/14                                                                                                    | 山田           京都市           住/施           、、、、、、、、、、、、、、、、、、、、、、、、、、、、、、、、、、、、                                           | 大郎<br>東山区清水町11<br>出発地<br>協称所<br>施術所<br>施術所         | 丁目1254<br>出発地住所<br>京都市東山区朝町五条下ル大阪町<br>京都市東山区朝町五条下ル大阪町                                                      | 34 2<br>34 2<br>34 2<br>34 2<br>34 2<br>34 2<br>34 2<br>34 2         |                                                                                                    |                                                                                                    | <ul> <li>初所</li> <li>基本料金</li> <li>5 1800</li> <li>5 1800</li> </ul>                   | カロ算料金 と     の     の    | 出発地CD<br>9999999<br>9999999                   | 距離<br>手入力<br>二<br>二<br>二<br>二<br>二<br>二<br>二<br>二<br>二<br>二<br>二<br>二<br>二                                                                                                    | <ul> <li>・手入力した場合は、</li> <li>手入力にレが入る</li> <li>以後出発地を呼び出した場合、</li> <li>前月の距離がそのまま引きつ</li> </ul> |
| B術/<br>寮着<br>2<br>3<br>4<br>5<br>5<br>6<br>6<br>7                                                                                                    | /注廣明結<br>等名:<br>日付<br>02/01<br>02/02<br>02/03<br>02/04<br>02/05<br>02/06<br>02/07<br>02/08<br>02/07<br>02/08<br>02/10<br>02/11<br>02/13<br>02/14<br>02/15<br>02/16                                                                                                    | <ul> <li>表表</li> <li>山田</li> <li>京都市</li> <li>住/施</li> <li>、、、、、、、、、、、、、、、、、、、、、、、、、、、、、、、、、、、、</li></ul>               | 大郎<br>東山区清水町11<br>出発地<br>協称所<br>施術所<br>施術所         | 丁目1254<br>出発地住所<br>京都市東山区鞘町五条下ル大阪町<br>京都市東山区鞘町五条下ル大阪町                                                      | 34 2<br>35 2<br>36 2<br>37 2<br>37 2<br>37 2<br>37 2<br>37 2<br>37 2 | 1.5 2<br>1.5 2<br>2<br>1.5 2<br>2<br>2<br>2<br>2<br>2<br>2<br>2<br>2<br>2<br>2<br>2<br>2<br>2<br>2<br>2<br>2<br>2<br>2 | È BB À À                                                                                                    | <ul> <li>初所</li> <li>基本料金</li> <li>5 1800</li> <li>5 1800</li> <li>5 1800</li> </ul>   | 1の算料金 8     1の算料金 8     1の目本金 8     1の目本金 8     1     1     1     1     1     1     1     1     1     1    | 出発地CD<br>999999<br>999999<br>999999           | 距離<br>手入力<br>一<br>一<br>一<br>一<br>一<br>一<br>一<br>一<br>一<br>一<br>一<br>一<br>一                                                                                                    | <ul> <li>・手入力した場合は、<br/>手入力にレが入る</li> <li>以後出発地を呼び出した場合、<br/>前月の距離がそのまま引きつ<br/>がれる。</li> </ul>  |
| B(術)/<br>寮寮<br>1<br>2<br>3<br>4<br>5<br>5<br>6<br>7<br>3<br>4<br>5<br>6<br>6<br>7<br>7<br>7                                                                                                    | /注廣明論<br>等名::<br>日付<br>02/01<br>02/02<br>02/03<br>02/04<br>02/05<br>02/06<br>02/07<br>02/08<br>02/09<br>02/10<br>02/11<br>02/12<br>02/13<br>02/14                                                                                                    |                                                                                                    | 大郎<br>東山区清水町11<br>出発地<br>施術所<br>施術所<br>施術所         | 丁目1254<br>出発地住所<br>京都市東山区鞘町五条下ル大阪町<br>京都市東山区鞘町五条下ル大阪町<br>京都市東山区鞘町五条下ル大阪町                                   | 34 2<br>34 2<br>34 2<br>34 2<br>34 2                                 | 5<br>2<br>5<br>5<br>5<br>2<br>1<br>5<br>2                                                                                                    | <ul> <li>主部施</li> <li>加賀</li> <li>加賀</li> <l< td=""><td><ul> <li>初所</li> <li>基本料金</li> <li>5 1800</li> <li>5 1800</li> <li>5 1800</li> </ul></td><td>10     10     10     10     10     10     10     10     10     10     10     10     10     10     10     10     10     10     10     10     10     10     10     10     10     10     10     10     10     10     10     10     10     10     10     10     10     10     10     10     10     10     10     10     10     10     10     10     10     10     10     10     10     10     10     10     10     10     10     10     10     10     10     10     10     10     10     10     10     10     10     10     10     10     10     10     10     10     10     10     10     10     10     10     10     10     10     10     10     10     10     10     10     10     10     10     10     10     10     10     10     10     10     10     10     10     10     10     10     10     10     10     10     10     10     10     10     10     10     10     10     10     10     10     10     10     10     10     10     10     10     10     10     10     10     10     10     10     10     10     10     10     10     10     10     10     10     10     10     10     10     10     10     10     10     10     10     10     10     10     10     10     10     10     10     10     10     10     10     10     10     10     10     10     10     10     10     10     10     10     10     10     10     10     10     10     10     10     10     10     10     10     10     10     10     10     10     10     10     10     10     10     10     10     10     10     10     10     10     10     10     10     10     10     10     10     10     10     10     10     10     10     10     10     10     10     10     10     10     10     10     10     10     10     10     10     10     10     10     10     10     10     10     10     10     10     10     10     10     10     10     10     10     10     10     10     10     10     10     10     10     10     10     10     10     10     10     10     10     10     10     10     10     10     10     10     10     10     10     10     10     10     10     10     10     10     10     10     10     10     10     1</td><td>出発地CD<br/>999999<br/>999999<br/>999999<br/>999999</td><td>距離<br/>手入力<br/>一<br/>一<br/>一<br/>一<br/>一<br/>一<br/>一<br/>一<br/>一<br/>一<br/>一<br/>一<br/>一</td><td><ul> <li>・手入力した場合は、<br/>手入力にレが入る</li> <li>以後出発地を呼び出した場合、<br/>前月の距離がそのまま引きつ<br/>がれる。</li> </ul></td></l<></ul>                                                 | <ul> <li>初所</li> <li>基本料金</li> <li>5 1800</li> <li>5 1800</li> <li>5 1800</li> </ul>   | 10     10     10     10     10     10     10     10     10     10     10     10     10     10     10     10     10     10     10     10     10     10     10     10     10     10     10     10     10     10     10     10     10     10     10     10     10     10     10     10     10     10     10     10     10     10     10     10     10     10     10     10     10     10     10     10     10     10     10     10     10     10     10     10     10     10     10     10     10     10     10     10     10     10     10     10     10     10     10     10     10     10     10     10     10     10     10     10     10     10     10     10     10     10     10     10     10     10     10     10     10     10     10     10     10     10     10     10     10     10     10     10     10     10     10     10     10     10     10     10     10     10     10     10     10     10     10     10     10     10     10     10     10     10     10     10     10     10     10     10     10     10     10     10     10     10     10     10     10     10     10     10     10     10     10     10     10     10     10     10     10     10     10     10     10     10     10     10     10     10     10     10     10     10     10     10     10     10     10     10     10     10     10     10     10     10     10     10     10     10     10     10     10     10     10     10     10     10     10     10     10     10     10     10     10     10     10     10     10     10     10     10     10     10     10     10     10     10     10     10     10     10     10     10     10     10     10     10     10     10     10     10     10     10     10     10     10     10     10     10     10     10     10     10     10     10     10     10     10     10     10     10     10     10     10     10     10     10     10     10     10     10     10     10     10     10     10     10     10     10     10     10     10     10     10     10     10     10     10     10     10     10     10     10     10     10     10     10     10     10     10     1 | 出発地CD<br>999999<br>999999<br>999999<br>999999 | 距離<br>手入力<br>一<br>一<br>一<br>一<br>一<br>一<br>一<br>一<br>一<br>一<br>一<br>一<br>一                                                                                                    | <ul> <li>・手入力した場合は、<br/>手入力にレが入る</li> <li>以後出発地を呼び出した場合、<br/>前月の距離がそのまま引きつ<br/>がれる。</li> </ul>  |
| 3術が/<br>豪気<br>一<br>1<br>2<br>3<br>4<br>5<br>6<br>7<br>(<br>)                                                                                                    | /注廣明論<br>等名::<br>日付<br>02/01<br>02/02<br>02/03<br>02/04<br>02/05<br>02/06<br>02/07<br>02/08<br>02/07<br>02/08<br>02/10<br>02/11<br>02/12<br>02/13<br>02/14                                                                                                    |                                                                                                    | 大郎<br>東山区清水町11<br>出発地<br>施術所<br>施術所<br>施術所<br>加表の月 | 丁目1254       出発地住所       京都市東山区鞘町五条下ル大阪町       京都市東山区鞘町五条下ル大阪町       京都市東山区鞘町五条下ル大阪町       京都市東山区舗町五条下ル大阪町 | 34 2<br>34 2<br>34 2<br>34 2                                         | 15 2<br>5 2<br>5 2<br>5 2<br>5 2<br>5 2<br>5 2<br>5 2                                                                                                    | <ul> <li>主部施</li> <li>2000</li> <li>2000</li> <l< td=""><td><ul> <li>初所</li> <li>基本料金</li> <li>5 1800</li> <li>5 1800</li> <li>5 1800</li> </ul></td><td>1の算料金 8     1の算料金 8     1の第     1の第     1の</td><td>出発地CD<br/>9999999<br/>9999999<br/>9999999</td><td>距離<br/>手入力<br/>一<br/>一<br/>一<br/>一<br/>一<br/>一<br/>一<br/>一<br/>一<br/>一<br/>一<br/>一<br/>一</td><td><ul> <li>・手入力した場合は、<br/>手入力にレが入る</li> <li>以後出発地を呼び出した場合、<br/>前月の距離がそのまま引きつ<br/>がれる。</li> </ul></td></l<></ul> | <ul> <li>初所</li> <li>基本料金</li> <li>5 1800</li> <li>5 1800</li> <li>5 1800</li> </ul>   | 1の算料金 8     1の算料金 8     1の第     1の第     1の | 出発地CD<br>9999999<br>9999999<br>9999999        | 距離<br>手入力<br>一<br>一<br>一<br>一<br>一<br>一<br>一<br>一<br>一<br>一<br>一<br>一<br>一                                                                                                    | <ul> <li>・手入力した場合は、<br/>手入力にレが入る</li> <li>以後出発地を呼び出した場合、<br/>前月の距離がそのまま引きつ<br/>がれる。</li> </ul>  |

申請書画面に戻ると往療費がセットされる。

2.往療距離をインターネットで求める方法

簡易に2地点間の直線距離を計算できる方法をご紹介します。なお、下記サイトはインターネットで 利用できるツールのうちの一例です。

(1) IE (インターネット・エクスプローラ)を起動します。

下記 URL を指定し下記ページを表示します。 http://www.kyori.jp

| the second the second second                                |
|-------------------------------------------------------------|
| ▲ ここに上記 URL を                                               |
|                                                             |
| Natic Enter を押す                                             |
| : ブロネットの提供する<br>= 計 <b>算 」 サ ー ビ ス</b><br>直線距離を簡単入力で調べられます  |
|                                                             |
|                                                             |
| )間の直線距離がわかります。                                              |
| 交通費精算などの用途で<br>をクリックして早速お使いください。                            |
| 元に算出しております。                                                 |
| 計算を開始<br><u> 歳22年度版データ/平成23年度公開</u> )を<br>しますのでデータに存在しない情報は |
|                                                             |

(2) 距離計算を開始をクリック すると 下記画面が表示されます。(必要な部分だけ記載します)

| ▶ 2点ポイント設定                                                                                          |  |
|----------------------------------------------------------------------------------------------------|--|
| 出発地点設定<br>北青道<br>清森手県県<br>常県県<br>小山福茨栃邦県県県<br>小山福茨栃邦県県県<br>小山福茨栃邦県県県<br>本<br>東京部川県<br>本<br>単<br>新潟県 |  |

(3) 距離計算の開始視点をしています。

まずは「県」をダブルクリック、次に「市」又は「区」をダブルクリック、 次に「町名」、最後に「番地」を指定します。すべて指定すると下記のようになります

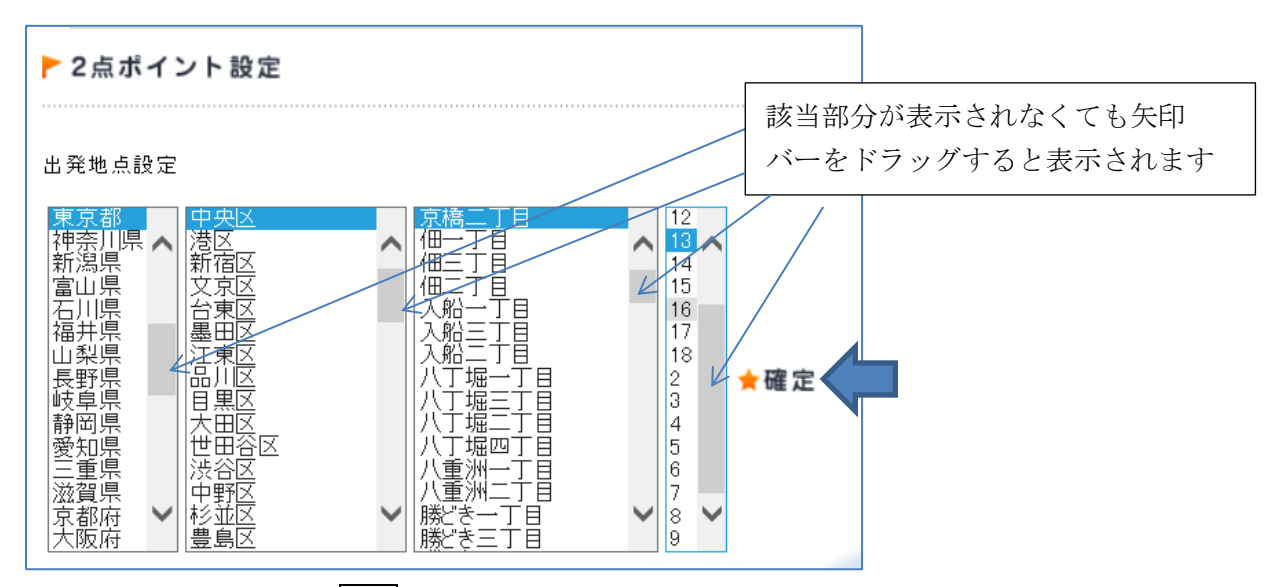

(4) 正しく選択できたら、確定をクリックします。

| ▶ 2点ポイント設定                                                                                  | 上記で指定した住所が反映されてい |  |  |  |  |  |
|---------------------------------------------------------------------------------------------|------------------|--|--|--|--|--|
| 東京都中央区京橋二丁目13                                                                               | るかを確認            |  |  |  |  |  |
| >到達地点設定                                                                                     |                  |  |  |  |  |  |
| 北青岩宮秋山福茨城群埼千東神新潟<br>「東京小県県県県<br>「東京小県県県市<br>「「「「「「「「「「「」」」」<br>「「「」」」<br>「「」」<br>「「」」<br>「「 |                  |  |  |  |  |  |

- (5) 同様にもう一方の住所も指定し、入力し終わったら確認をクリックする。
  - ▶ 2点ポイント設定

東京都中央区京橋二丁目13

>到達地点設定

| 東京都       満宿区         神奈川県       新宿区         前宿区       六赤坂一丁目         文京区       二赤坂一丁目         宮山県       11         石川県       白東区         福井県       山梨県         長野県       品川区         長野県       一丁目         岐阜阜県       品川区         市田区       二東区         六本木一丁丁目       14         15       16         17       18         18       19         2       3         大田区       六本木二丁丁目         六本木二丁丁目       3         六本木二丁丁目       3         小本本木二丁丁目       3         小本本木二丁丁目       5         6       10 |  |
|----------------------------------------------------------------------------------------------------|--|
|----------------------------------------------------------------------------------------------------|--|

出発地と到着地の住所が表示される

## 

ここでの距離を、基本距離と加算距離にわけで、往療明細表に記入します。(小数点1桁まで) (ここでの例) 距離:4.807KM 基本距離 2.0 加算距離 2.8